# **Registering as an Austrian abroad**

- 1. Create your account
- 2. Set up your profile

## **Registering as an Austrian abroad**

## **1. Create your account**

2. Set up your profile

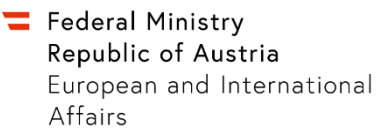

#### Start the registration process by creating an account

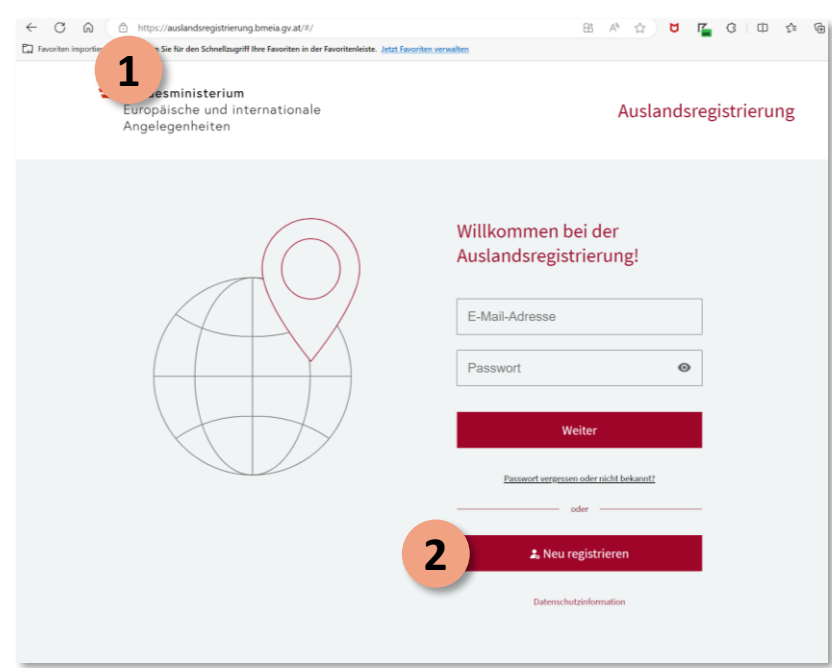

In your browser tab, go to 1 https://auslandsregistrierung.bmeia.g v.at/#/

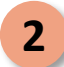

2 Click "Neu registrieren" to proceed

#### **Confirm that you hold Austrian citizenship**

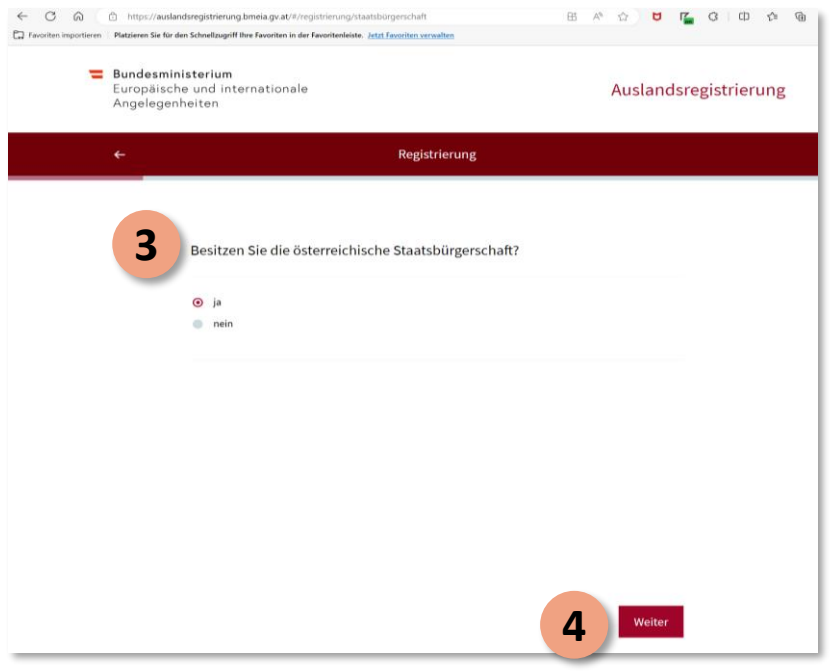

**3** Confirm that you are an Austrian citizen by clicking "ja"

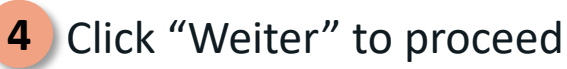

Registering as a foreign-domiciled Austrian

bmeia.gv.at

### **Provide your email address**

| C Q                   | 🗈 https://au                    | slandsregistrierung.bmeia.gv.at/#/registrierung/registerEmail                          | 8 A & B K & G & A 8   |
|-----------------------|---------------------------------|----------------------------------------------------------------------------------------|-----------------------|
| Favoriten importieren | Platzieren Sie f                | ür den Schnellzugriff Ihre Favoriten in der Favoritenleiste. Jetzt Favoriten verwalten |                       |
| =                     | Bundesm<br>Europäis<br>Angelege | n <b>inisterium</b><br>che und internationale<br>enheiten                              | Auslandsregistrierung |
|                       | ÷                               | Registrierung                                                                          |                       |
|                       |                                 | Bitte geben Sie Ihre E-Mail-Adresse ein:                                               |                       |
|                       | 5                               | E-Mail-Adresse                                                                         |                       |
|                       |                                 |                                                                                        |                       |
|                       |                                 |                                                                                        |                       |
|                       |                                 |                                                                                        |                       |
|                       |                                 |                                                                                        |                       |
|                       |                                 |                                                                                        | Weiter                |

**5** Enter your email address

6 Click "Weiter" to proceed

### **Choose a password**

| ← C ြ<br>Favoriten importieren | https://au                             | slandsregistrierung breia.gv.at/#/registrierung/passwo<br>ür den Schnellzugriff Ihre Favoriten in der Favoritenleiste. | ort<br>t Favoriten verv | 86 사 쇼 <b>명 T</b> 3 0 쇼 4                                                                                                    |
|--------------------------------|----------------------------------------|----------------------------------------------------------------------------------------------------|-------------------------|----------------------------------------------------------------------------------------------------|
| =                              | <b>Bundesm</b><br>Europäis<br>Angelege | n <b>inisterium</b><br>che und internationale<br>enheiten                                                              |                         | Auslandsregistrierung                                                                                                    |
|                                | ÷                                      |                                                                                                    | Regist                  | rierung                                                                                                    |
|                                | 78                                     | Bitte erstellen Sie Ihr Passwort Passwort Passwort Passwort wiederholen                                                | ©                       | Hr Passwort sollte folgende<br>Krieten erfüllen:<br>• niedensen Strichen<br>• Heise Lenzeichen<br>• Geschlachtable (ausgenommens Unslaufe)<br>• 1 Sonderzeichen<br>• 1 Sonderzeichen<br>• 1 Sonderzeichen |

# 7 Choose a password which satisfies the following criteria:

- At least 8 characters
- No spaces
- 1 lower case letter
- 1 upper case letter
- 1 number
- 1 special character
- 8 Reenter your password
- **9** Click "Weiter" to proceed

bmeia.gv.at

Federal Ministry Republic of Austria European and International Affairs

> Bundesministerium Europäische und internationale

> > Angelegenheiten

https://auslandsregistrierung.bmeia.gv.at/#/registrierung/einwilligung

🗁 Favoriten importieren 🛛 Platzieren Sie für den Schnellzugriff Ihre Favoriten in der Favoritenleiste. Jetzt Favoriten verwalte

6

#### **Consent to the privacy policy and data processing statement**

K G D & G

Auslandsregistrierung

Ziel dieser Datenverarbeitung ist die bessere Unterstützung in einem größeren Krisen- und Notfall oder bei Gefahr für Leben und Gesundheit. Zu diesem Zweck darf aufgrund der angegebenen personenbezogenen Daten in Situationen, in denen mein Leben oder meine Gesundheit gefährdet ist oder die Ausübung konsularischen Schutzes erforderlich wird, durch die jeweils zuständige österreichische Konsularbehörde an mich und angegebene Kontaktpersonen herangetreten werden.

Registrierung

Ich nehme die <u>Dataschutzeklinn</u>g auf Kennteis und stimme der Verndveltung meiner personenbazügernen Daten durch das BEKL zu Zweck der Datenverarbeitung ist die Registrierung zur Erleichterung der Gewährung konsularischen Schutzes.

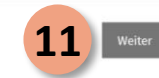

Ø 由 A\* ☆ ♥

10 Check this box to acknowledge the privacy policy and consent to the processing of your personal data by the Federal Ministry of the Republic of Austria for European and International Affairs (BMEIA) for the purpose of registration to facilitate the granting of consular protection

**11** Click "Weiter" to proceed

### After receiving the confirmation email

| - C 🗟 | https://aut<br>Platzieren Sie fü | landsregistrierung.bmeia.gv.at/#<br>ir den Schnellzugriff lhre Favoriten in                                                     | registrierung/sentema<br>fer Favoriterileiste. <u>Jetzt</u>                                          | ail<br>Favoriten verwalten                                                                  |                                            | ₽ E         | A <sub>d</sub>      |                  | 9            | 1    | 0     | Φ     | ti. | (d) |
|-------|----------------------------------|----------------------------------------------------------------------------------------------------|----------------------------------------------------------------------------------------------------|---------------------------------------------------------------------------------------------|--------------------------------------------|-------------|---------------------|------------------|--------------|------|-------|-------|-----|-----|
| =     | Bundesm<br>Europäise<br>Angelege | <b>inisterium</b><br>che und internationa<br>enheiten                                                                           | e                                                                                                    |                                                                                             |                                            |             |                     | Aus              | land         | dsre | gisti | rieru | ung |     |
|       | ÷                                |                                                                                                    |                                                                                                    | Registrieru                                                                                 | ng                                         |             |                     |                  |              |      |       |       |     |     |
|       |                                  | Sie haben eine E-<br>Wir haben eine E-Mail mit Be<br>(sebastin: ankergitmeia ge<br>bestätigen.<br>Ihre E-Mail-Adresse wind binn | Mail von uns b<br>Eðtigungslink an die ang<br>atj verschickt. Bitte klicd<br>en 48 Stunden gelöscht, | bekommen.<br>gregebere E-Mail Adre<br>kren Sie auf diesen Lin<br>I, falls Sie sie nicht ber | rsse<br>ik, um lhre Adresse zi<br>däligen. | u           |                     |                  |              |      |       |       |     |     |
|       |                                  |                                                                                                    |                                                                                                    |                                                                                             |                                            |             |                     |                  |              |      |       |       |     |     |
|       |                                  |                                                                                                    |                                                                                                    |                                                                                             | 12                                         | Zurü<br>E-M | :k zur i<br>ail ern | Anmel<br>neut se | dung<br>nden |      |       |       |     |     |
|       |                                  |                                                                                                    |                                                                                                    |                                                                                             | - 13                                       | 5           |                     |                  |              |      |       |       |     |     |

12 Click "Zurück zur Anmeldung" to return to the log-in page to set up your new profile

#### or

Click "E-Mail erneut senden" to resend the confirmation email (if you did not already receive a confirmation email)

#### **Confirm your registration details**

Auslandsregistrierung

Bitte bestätigen Sie Ihre Registrierung beim Auslandsservice

#### Sehr geehrte/r Nutzer/in des Auslandsservice,

Klicken Sie bitte auf folgenden Link, um Ihre Registrierung beim Auslandsservice abzuschließen:

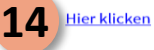

Dieser Aktivierungslink ist 48 Stunden gültig. Falls Sie sich nicht beim Auslandsservice registriert haben, ignorieren Sie bitte diese E-Mail.

Nähere Datenschutzinformationen gem. Art. 13 und 14 Datenschutzgrundverordnung (DSGVO) zu Umfang, Inhalt und Rechtsgrundlage der Datenverarbeitung finden Sie unter folgendem <u>Link</u>.

Ihr Außenministerium www.auslandsservice.at

An

**14** You should have received an email from "Auslandsregistrierung." Open the email and confirm your new account by clicking on "Hier klicken"

## **Registering as an Austrian abroad**

1. Create your account

2. Set up your profile

bmeia.gv.at

### Set up your profile

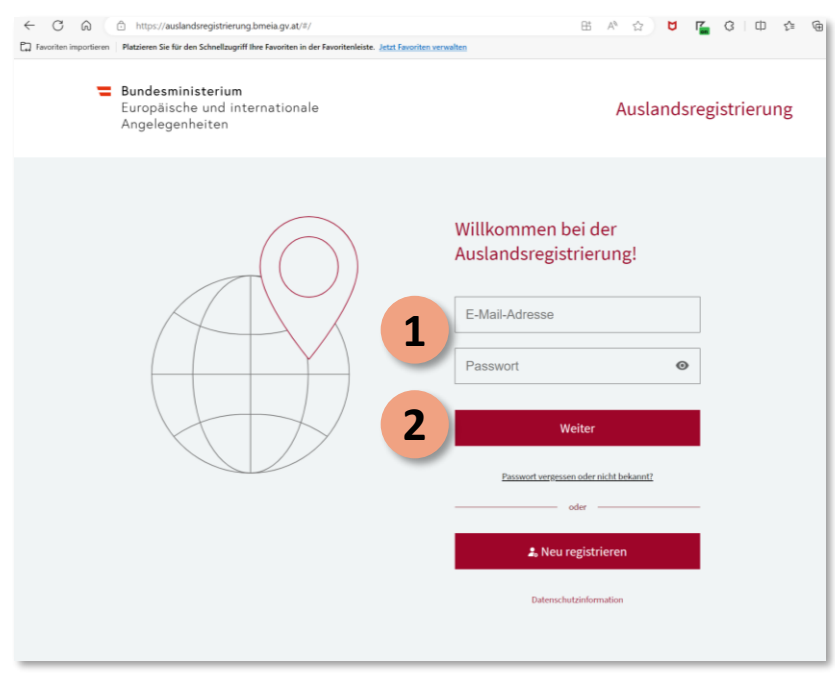

1 Enter your email address and password

2 Click "Weiter" to start the profile setup process

#### **Register as an Austrian living abroad**

6 https://auslandsregistrierung.bmeia.gv.at/#/travel-dashboard 0 B A & B K & C D A Platzieren Sie für den Schnellzugriff Ihre Favoriten in der Favoritenleiste. Jetzt Favoriten verwalten Bundesministerium 0 Europäische und internationale Angelegenheiten Willkommen bei der Auslandsregistrierung! Legen Sie Ihren Auslandsaufenthalt an, um im Notfall für uns erreichbar zu sein. 9. Neue Reise anlegen Als Auslandsösterreicher/in registrieren 3

3 Select "Als Auslandsösterreicher/in registrieren" to register as a foreign-domiciled Austrian

#### **Provide your address**

| ← C                                                                                                    | P 🗄 A' 🏠 💆 🌠 | 3 0 2 0 |
|----------------------------------------------------------------------------------------------------|--------------|---------|
| Favoriten importieren   Platzieren Sie für den Schnellzugriff ihre Favoriten in der Favoritenleiste. Jetzt Favoriten verwalten |              |         |
| Bundesministerium<br>Europäische und internationale<br>Angelegenheiten                                                         |              | e<br>t  |
| ← Als Auslandsösterreicher/in registri                                                                                         | eren         |         |
| Wo wohnen Sie?                                                                                                    |              |         |
| 4     Land oder Gebiet auswählen       5     Bitte wilden Sie aus                                                              |              |         |
| 6 Straße                                                                                                    |              |         |
| 7 PLZ Ort 8                                                                                                    |              |         |
|                                                                                                    |              |         |
|                                                                                                    |              |         |
|                                                                                                    |              |         |
|                                                                                                    | 9 Weiter     |         |

- **4** Select the country / area where you reside
- **5** Select the region / state where you reside
- 6 Enter the street address
- 7 Enter your postal code
- 8 Enter your town / city
- 9 Click "Weiter" to proceed

#### Provide your name

| < C @                 | https://auslandsregistrierung.bmeia.gv.at/#/auslandsregistrierung/name                                 | P    | B | $\forall \rho$ |   | U     | ۲ <u>۲</u> | 3 | ¢ | 5'≡ | 1 |
|-----------------------|----------------------------------------------------------------------------------------------------|------|---|----------------|---|-------|------------|---|---|-----|---|
| Favoriten importieren | Platzieren Sie für den Schnellzugriff Ihre Favoriten in der Favoritenleiste. Jetzt Favoriten verwalten |      |   |                |   |       |            |   |   |     |   |
| =                     | Bundesministerium<br>Europäische und internationale<br>Angelegenheiten                                 |      |   |                |   |       |            |   | ٢ | €¢  |   |
|                       | ← Als Auslandsösterreicher/in registrie                                                                | eren |   |                |   |       |            |   |   |     |   |
|                       | Bitte geben Sie Ihren Namen ein:                                                                       |      |   |                |   |       |            |   |   |     | 1 |
|                       | Vorname                                                                                                |      |   |                |   |       |            |   |   |     |   |
|                       | 11 Familienname                                                                                        |      |   |                |   |       |            |   |   |     |   |
|                       |                                                                                                    |      |   |                |   |       |            |   |   |     |   |
|                       |                                                                                                    |      |   |                |   |       |            |   |   |     |   |
|                       |                                                                                                    |      |   |                |   |       |            |   |   |     |   |
|                       |                                                                                                    |      |   |                |   |       |            |   |   |     |   |
|                       |                                                                                                    |      | 1 | 12             | w | eiter | L          |   | _ |     |   |

- **10** Enter your first name
- **11** Enter your surname
- **12** Click "Weiter" to proceed

#### Provide your date of birth

| < C @                 | https://a                     | uslandsregistrierung.bmeia.gv.at/#/auslandsregistrierung/birthdate 🖉 🗄 👫 🏠 💆            | r <u>⊂</u> Q □ t t @ |
|-----------------------|-------------------------------|-----------------------------------------------------------------------------------------|----------------------|
| Favoriten importieren | Platzieren Sie                | für den Schnellzugriff Ihre Favoriten in der Favoritenleiste. Jetzt Favoriten verwalten |                      |
| =                     | Bundesı<br>Europäi<br>Angeleg | ninisterium<br>sche und internationale<br>enheiten                                      | 0                    |
|                       | ←                             | Als Auslandsösterreicher/in registrieren                                                |                      |
|                       |                               | Bitte geben Sie Ihr Geburtsdatum ein:                                                   |                      |
|                       | 1                             | 3 Geburtsdatum                                                                          |                      |
|                       |                               |                                                                                         |                      |
|                       |                               |                                                                                         |                      |
|                       |                               |                                                                                         |                      |
|                       |                               |                                                                                         |                      |
|                       |                               | 14 Weiter                                                                               | ı                    |

13 Enter your date of birth in the following format: (DD.MM.YYYY)

14 Click "Weiter" to proceed

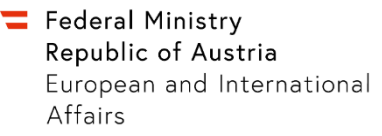

#### Select the Austrian state in which you were last registered

| ← C G<br>Favoriten importieren | https://ausland<br>Platzieren Sie für de       | dsregistrierung.bmeia.gv.at/#/auslandsregistrierung/county<br>n Schnellzugriff Ihre Favoriten in der Favoritenleiste. <u>Jetzt Favoriten verwalten</u> | P 🖽 A 🏠 💆 🌠 🤇                  | 3 🗇 🕫 🕀 |
|--------------------------------|------------------------------------------------|----------------------------------------------------------------------------------------------------|--------------------------------|---------|
| =                              | <b>Bundesmin</b> i<br>Europäisch<br>Angelegenł | <b>sterium</b><br>e und internationale<br>eiten                                                                                                    |                                | 0       |
|                                | ÷                                              | Als Auslandsösterreicher/in                                                                                                    | registrieren                   |         |
|                                | 15                                             | In welchem österreichischen Bundesland hatte<br>(optional)<br>Bundesland auswählen ~                                                                   | en Sie zuletzt Ihren Wohnsitz? |         |

**15** If you were previously registered in Austria, select the last Austrian state in which you resided (optional)

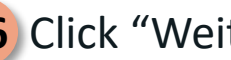

**16** Click "Weiter" to proceed

#### Select your gender

| C A                   | 1 https://auslar                     | dsregistrierung.bmeia.gv.at/#/auslandsregistrierung/gender                                | ▷ B A <sup>*</sup> ☆ ♥ | C 0 0 0 |
|-----------------------|--------------------------------------|-------------------------------------------------------------------------------------------|------------------------|---------|
| Favoriten importieren | Platzieren Sie für d                 | en Schnellzugriff Ihre Favoriten in der Favoritenleiste. <u>Jetzt Favoriten verwalten</u> |                        |         |
| =                     | Bundesmin<br>Europäisch<br>Angelegen | <b>isterium</b><br>e und internationale<br>heiten                                         |                        | ©<br>¢  |
|                       | ←                                    | Als Auslandsösterreicher/in regist                                                        | trieren                |         |
|                       |                                      | Bitte wählen Sie Ihr Geschlecht aus:                                                      |                        |         |
|                       |                                      | männlich                                                                                  |                        |         |
|                       | 17                                   | • weiblich                                                                                |                        |         |
|                       | _                                    | <ul> <li>divers</li> </ul>                                                                |                        |         |
|                       |                                      |                                                                                           |                        |         |
|                       |                                      |                                                                                           |                        |         |
|                       |                                      |                                                                                           |                        |         |
|                       |                                      |                                                                                           |                        |         |
|                       |                                      |                                                                                           |                        |         |
|                       |                                      |                                                                                           |                        |         |
|                       |                                      |                                                                                           |                        |         |
|                       |                                      |                                                                                           |                        |         |
|                       |                                      |                                                                                           |                        |         |
|                       |                                      |                                                                                           |                        |         |
|                       |                                      |                                                                                           | 18 Weiter              |         |

#### **17** Select your gender:

- Click "männlich" for male
- Click "weiblich" for female
- Click "divers" for diverse
- 18 Click "Weiter" to proceed

#### Enter your mobile phone number

| 00                    | 🕆 https://ausland                              | dsregistrierung.bmeia.                      | gv.at/#/auslandsregis               | trierung/number       |              | P           | 劻 | ${\mathbb A}^h$ |    | U     | <b>1</b> | 3 | ¢ | ζ'n | Ð |
|-----------------------|------------------------------------------------|---------------------------------------------|-------------------------------------|-----------------------|--------------|-------------|---|-----------------|----|-------|----------|---|---|-----|---|
| Favoriten importieren | Platzieren Sie für de                          | n Schnellzugriff Ihre Favo                  | riten in der Favoritenleis          | te. Jetzt Favoriten v | erwalten     |             |   |                 |    |       |          |   |   |     | - |
| =                     | <b>Bundesmini</b><br>Europäische<br>Angelegent | <b>isterium</b><br>e und internat<br>heiten | ionale                              |                       |              |             |   |                 |    |       |          |   | ٢ | O,¢ |   |
|                       | <del>~</del>                                   |                                             | Als Au                              | uslandsöster          | reicher/in r | egistrieren |   |                 |    |       |          |   |   |     |   |
|                       |                                                | Bitte geben S                               | Sie Ihre Mobil                      | telefonnum            | nmer ein:    |             |   |                 |    |       |          |   |   |     |   |
|                       | 19                                             | Mobiltelefonnumme<br>Mobiltelefon           | er (inkl. Ländervorwahl)-<br>nummer |                       |              |             |   |                 |    |       |          |   |   |     |   |
|                       | -                                              |                                             |                                     |                       |              |             |   |                 |    |       |          |   |   |     |   |
|                       |                                                |                                             |                                     |                       |              |             |   |                 |    |       |          |   |   |     |   |
|                       |                                                |                                             |                                     |                       |              |             |   |                 |    |       |          |   |   |     |   |
|                       |                                                |                                             |                                     |                       |              |             |   |                 |    |       |          |   |   |     |   |
|                       |                                                |                                             |                                     |                       |              |             |   |                 |    |       |          |   |   |     |   |
|                       |                                                |                                             |                                     |                       |              |             | 2 | 0               | We | eiter | L        |   |   |     |   |

**19** Enter your cell phone number (including country code)

20 Click "Weiter" to proceed

#### **Enter your email address**

| < C @                 | https://ausland                                | dsregistrierung.bmeia.gv.at/#/a                    | islandsregistrierung/email           |                       | ₽₿  | Ap. |    | <b>U</b> 7 | 3 | Ф | £°≣ | 1 |
|-----------------------|------------------------------------------------|----------------------------------------------------|--------------------------------------|-----------------------|-----|-----|----|------------|---|---|-----|---|
| Favoriten importieren | Platzieren Sie für der                         | n Schnellzugriff Ihre Favoriten in de              | r Favoritenleiste. Jetzt Favoriten v | renwalten             |     |     |    |            |   |   |     | _ |
| =                     | <b>Bundesmini</b><br>Europäische<br>Angelegenh | i <b>sterium</b><br>e und internationale<br>neiten |                                      |                       |     |     |    |            |   | I | Ð,  |   |
|                       | ÷                                              |                                                    | Als Auslandsöster                    | rreicher/in registrie | ren |     |    |            |   |   |     |   |
|                       |                                                | Bitte geben Sie Ihr                                | e E-Mail-Adresse e                   | in:                   |     |     |    |            |   |   |     |   |
|                       | 21                                             | E-Mail-Adresse                                     |                                      |                       |     |     |    |            |   |   |     |   |
|                       |                                                |                                                    |                                      |                       |     |     |    |            |   |   |     |   |
|                       |                                                |                                                    |                                      |                       |     |     |    |            |   |   |     |   |
|                       |                                                |                                                    |                                      |                       |     |     |    |            |   |   |     |   |
|                       |                                                |                                                    |                                      |                       |     |     |    |            |   |   |     |   |
|                       |                                                |                                                    |                                      |                       |     | 22  | We | iter       |   |   |     |   |

**21** Enter your email address

22 Click "Weiter" to proceed

## Enter your passport / ID card number

| < C ⋒                 | https://ausland                                | dsregistrierung.bmeia.g                      | yv.at/#/auslandsregistrier    | rung/passport        |                    | ⊘ ⊞         | A* 🟠      | U 🕻              | 0 D 1    | đ |
|-----------------------|------------------------------------------------|----------------------------------------------|-------------------------------|----------------------|--------------------|-------------|-----------|------------------|----------|---|
| Favoriten importieren | Platzieren Sie für de                          | m Schnellzugriff Ihre Favor                  | riten in der Favoritenleiste. | Jetzt Favoriten verw | alten              |             |           |                  |          |   |
| =                     | <b>Bundesmini</b><br>Europäische<br>Angelegent | <b>isterium</b><br>e und internati<br>heiten | ionale                        |                      |                    |             |           |                  | Ð<br>F Þ | f |
|                       |                                                |                                              | Als Ausl                      | landsösterre         | icher/in registrie | ren         |           |                  |          |   |
|                       | 23<br>24                                       | Bitte geben S<br>Reisepassnu<br>Personalaus  | ie Ihre Reisepar              | ss- oder Pe          | rsonalausweisr     | nummer<br>2 | ein (opti | onal):<br>Weiter |          |   |

23 Enter your Austrian passport number (optional)

24 Enter your personal ID card number (optional)

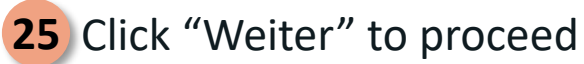

#### **Designate an emergency contact**

₽ ¢

Bundesministerium
 Bundesministerium
 Als Auslandsösterreicher/in registrieren
 ✓
 Als Auslandsösterreicher/in registrieren
 Wen dürfen wir kontaktieren, falls Sie im Ausland in eine Notsituation geraten? Bitte informieren Sie diese Person, dass Sie sie als Notfallkontakt genannt haben. (optional)
 Vorname Familienname
 Vorname Familienname
 Mobilitelefonnummer
 E-Mail-Adresse

https://auslandsregistrierung.bmeia.gv.at/#/auslandsregistrierung/emergency-conta

avoriten importieren Platzieren Sie für den Schnellzugriff Ihre Favoriten in der Favoritenleiste. Jetzt Favoriten verwalte

29 Weiter

Registering as a foreign-domiciled Austrian

Who may we contact if you find yourself in an emergency situation abroad? Please inform your emergency contact that you have designated them as such. (optional)

- 26 Enter the first and last name of your emergency contact
- 27 Enter the mobile phone number of your emergency contact (incl. country code)
- 28 Enter the email address of your emergency contact
- 29 Click "Weiter" to proceed

### Add relatives abroad

| < C ⋒                 | https://auslandsregistrierung.bmeia.gv.at/#/add-relatives                                              | P      | 85 | An D | <b>U</b> | r <u>c</u> | 3 0 | ] <u>{</u> ≜ | Ð |
|-----------------------|----------------------------------------------------------------------------------------------------|--------|----|------|----------|------------|-----|--------------|---|
| Favoriten importieren | Platzieren Sie für den Schnellzugriff Ihre Favoriten in der Favoritenleiste. Jetzt Favoriten verwalten |        |    |      |          |            |     |              |   |
| =                     | Bundesministerium<br>Europäische und internationale<br>Angelegenheiten                                 |        |    |      |          |            |     | 0            |   |
|                       | ← Als Auslandsösterreicher/in regist                                                                   | rieren |    |      |          |            |     |              |   |
|                       | Möchten Sie Angehörige im Ausland hinzufügen?                                                          |        |    |      |          |            |     |              |   |
|                       | 30 "                                                                                                   |        |    |      |          |            |     |              |   |
|                       | 31) Nein                                                                                               |        |    |      |          |            |     |              |   |
|                       | <u> </u>                                                                                               |        |    |      |          |            |     |              |   |
|                       |                                                                                                    |        |    |      |          |            |     |              |   |
|                       |                                                                                                    |        |    |      |          |            |     |              |   |
|                       |                                                                                                    |        |    |      |          |            |     |              |   |
|                       |                                                                                                    |        |    |      |          |            |     |              |   |
|                       |                                                                                                    |        |    |      |          |            |     |              |   |
|                       |                                                                                                    |        | 32 | 2    | Weiter   |            |     |              |   |

Would you like to add relatives abroad?

30 Select "Ja" if you want to add relatives31 Select "Nein" if you do not want to add

#### relatives

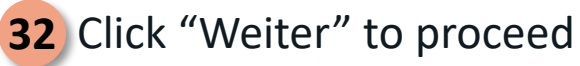

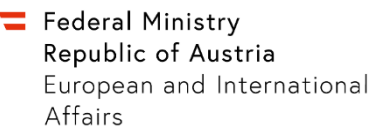

#### Share the name and your relative's relationship to you

| < C ⋒                 | https://auslandsregistrierung.bmeia.gv.at/#/add-relatives/name                                         | P 🖽 A 🏠 💆 🍒 🔇 🖛 | 1º @ |
|-----------------------|----------------------------------------------------------------------------------------------------|-----------------|------|
| Favoriten importieren | Platzieren Sie für den Schnellzugriff Ihre Favoriten in der Favoritenleiste. Jetzt Favoriten verwalten |                 |      |
| =                     | Bundesministerium<br>Europäische und internationale<br>Angelegenheiten                                 | ſ               | 0.   |
|                       | ← Als Auslandsösterreicher/in reg                                                                      | jistrieren      |      |
|                       | Bitte geben Sie den Namen ein:                                                                         |                 |      |
|                       | 33     Vorname Familienname       34     Verwandtschaftsgrad                                           |                 |      |
|                       | -                                                                                                    |                 |      |
|                       |                                                                                                    |                 |      |
|                       |                                                                                                    |                 |      |
|                       |                                                                                                    | 35 Weiter       |      |

– ONLY APPLICABLE IF YOU HAVE CHOSEN TO ADD RELATIVES –

- **33** Provide the first and last name of your relative
- **34** Select the degree of relationship
  - Select "Eltern, Großeltern" for parents or grandparents
  - Select "Bruder, Schwester" for brother or sister
  - Select "Kinder, Enkelkinder" for children or grandchildren
  - Select "Ehegatte/in, Partner/in" for spouse or partner
  - Select "Sonstige Verwandtschaftsverhältnisse" for other relationship
- **35** Click "Weiter" to proceed

#### **Provide the date of birth of your relative**

| 609 | https://ausland                         | dsregistrierung.bmeia.gv.at/#/add-relatives/birthdate | ₽ B A ☆ ♥ ¶ | 3000   |
|-----|-----------------------------------------|-------------------------------------------------------|-------------|--------|
|     | Bundesmini<br>Europäische<br>Angelegent | isterium<br>a und internationale<br>heiten            |             | 0<br>¢ |
|     | ÷                                       | Als Auslandsösterreicher/in regist                    | trieren     |        |
|     |                                         | Bitte geben Sie das Geburtsdatum ein:<br>Argehödgen   |             |        |
|     | 36                                      | Geburtsdatum                                          |             |        |
|     |                                         |                                                       |             |        |
|     |                                         |                                                       |             |        |
|     |                                         |                                                       |             |        |
|     |                                         |                                                       |             |        |
|     |                                         |                                                       | 37 Weiter   |        |

- ONLY APPLICABLE IF YOU HAVE CHOSEN TO ADD RELATIVES -

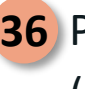

- **36** Provide the date of birth of your relative (DD.MM.YYYY)
- **37** Click "Weiter" to proceed

### Select the gender of your relative

| < C @                 | https://auslan                               | dsregistrierung.bmeia.gv.at/#/add-relatives/gender                                 | 0 B A & C U | r <u>s</u> 3 ⊕ ¢ ⊕ |
|-----------------------|----------------------------------------------|------------------------------------------------------------------------------------|-------------|--------------------|
| Favoriten importieren | Platzieren Sie für de                        | en Schnellzugriff Ihre Favoriten in der Favoritenleiste. Jetzt Favoriten verwalten |             | -                  |
| =                     | <b>Bundesmin</b><br>Europäisch<br>Angelegenł | isterium<br>e und internationale<br>heiten                                         |             | 0                  |
|                       | ←                                            | Als Auslandsösterreicher/in reg                                                    | istrieren   |                    |
|                       |                                              | Bitte wählen Sie das Geschlecht aus:<br>Augehörtger                                |             |                    |
|                       | 38                                           | <ul> <li>männlich</li> <li>weiblich</li> <li>divers</li> </ul>                     |             |                    |
|                       |                                              |                                                                                    |             |                    |
|                       |                                              |                                                                                    |             |                    |
|                       |                                              |                                                                                    |             |                    |
|                       |                                              |                                                                                    | 39 Weiter   |                    |

- ONLY APPLICABLE IF YOU HAVE CHOSEN TO ADD RELATIVES -

**38** Select the gender of your relative:

- Click "männlich" for male
- Click "weiblich" for female
- Click "divers" for diverse

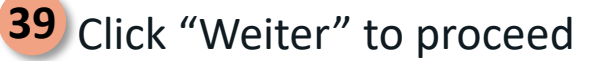

#### **Provide the email address of your relative**

| < C @                 | https://auslandsregistrierung.bmeia.gv.at/#/add-relatives/email                                        | P 🗄 A 🏠 💆 🌠 | 3 0 4 9 |
|-----------------------|----------------------------------------------------------------------------------------------------|-------------|---------|
| Pavoriten importieren | Platzieren Sie für den Schnellzugriff Ihre Favoriten in der Favoritenleiste. Jetzt Favoriten verwalten |             |         |
| =                     | Bundesministerium<br>Europäische und internationale<br>Angelegenheiten                                 |             | €<br>¢  |
|                       | ← Als Auslandsösterreicher/in registr                                                                  | rieren      |         |
|                       | Bitte geben Sie die E-Mail-Adresse ein (optional):<br>Angebolgen                                       |             |         |
|                       | E-Mail-Adresse                                                                                         |             |         |
|                       |                                                                                                    |             |         |
|                       |                                                                                                    |             |         |
|                       |                                                                                                    |             |         |
|                       |                                                                                                    |             |         |
|                       |                                                                                                    |             |         |
|                       |                                                                                                    | 41 Weiter   |         |

- ONLY APPLICABLE IF YOU HAVE CHOSEN TO ADD RELATIVES -

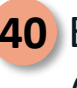

- **40** Enter the email address of your relative (optional)
- **41** Click "Weiter" to proceed

#### **Provide the telephone number of your relative**

| ← C G | https://auslandsregistrierung.bmeia.gv.at/#/add-relatives/number Platieren Sie für den Schnellzugriff live Favoriten in der Favoritenleiste. Jett Favoriten verwalten | ₽ E A <sup>k</sup> ☆ Ŭ 「 | 3 D 2 @ |
|-------|----------------------------------------------------------------------------------------------------|--------------------------|---------|
| =     | Bundesministerium<br>Europäische und internationale<br>Angelegenheiten                                                                                                |                          | O.      |
|       | ← Als Auslandsösterreicher/in registrie                                                                                                    | ren                      |         |
|       | Bitte geben Sie die Telefonnummer ein (optional):           Argebrücken?           Mobiltelefonnummer                                                                 |                          |         |
|       |                                                                                                    | 43 Weiter                |         |

- ONLY APPLICABLE IF YOU HAVE CHOSEN TO ADD RELATIVES -

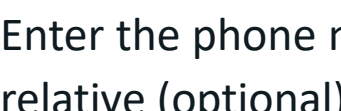

**42** Enter the phone number of your relative (optional)

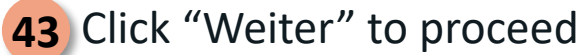

### Select the nationality of your relative

| Favoriten importieren | 🙆 https://auslandsregistrierung.bmeis.gv.at/l/add-relatives/nationality 🖉 🖪 A <sup>h</sup> 🏠 🖯 🌠 🚱 🕅 Plateere Sie Kir des Scheitzugelf the Favoriten in die Favoritenistie. <u>Jetti Favoriten versalten</u> |
|-----------------------|----------------------------------------------------------------------------------------------------|
| =                     | Bundesministerium<br>Europäische und internationale<br>Angelegenheiten                                                                                                    |
|                       | ← Als Auslandsösterreicher/in registrieren                                                                                                    |
|                       | Bitte geben Sie die Staatsangehörigkeit ein:<br>Augstürgelv                                                                                                    |
|                       | 55aatsangehörigkeit auswählen<br>Staatsangehörigkeit auswählen                                                                                                    |
|                       |                                                                                                    |
|                       |                                                                                                    |
|                       |                                                                                                    |
|                       |                                                                                                    |
|                       | 45 Weiter                                                                                                    |

- ONLY APPLICABLE IF YOU HAVE CHOSEN TO ADD RELATIVES -

- **44** Select the nationality of your relative
- **45** Click "Weiter" to proceed

#### Add further relatives or complete the registration process

| < C ⋒                   | https://auslandsregistrierung.bmeia.gv                             | .at/#/add-relatives/success                          | ø e              | A* & U | 1 0 0 0 0 |
|-------------------------|--------------------------------------------------------------------|------------------------------------------------------|------------------|--------|-----------|
| 🛱 Favoriten importieren | Platzieren Sie für den Schnellzugriff Ihre Favorit                 | en in der Favoritenleiste. Jetzt Favoriten verwalten |                  |        |           |
| =                       | Bundesministerium<br>Europäische und internatio<br>Angelegenheiten | onale                                                |                  |        | 0         |
|                         | <del>~</del>                                                       | Als Auslandsösterreicher/ir                          | n registrieren   |        |           |
|                         |                                                                    | XXXXXX wurde als Ange                                | ehörige/r angele | gt!    |           |
|                         |                                                                    |                                                      |                  |        |           |
|                         |                                                                    | Θ                                                    |                  |        |           |
|                         |                                                                    |                                                      |                  |        |           |
|                         |                                                                    |                                                      |                  |        |           |
|                         |                                                                    | 46 Weitere Person hinzu                              | fügen            |        |           |
|                         |                                                                    | 47 Weiter                                            |                  |        |           |
|                         |                                                                    |                                                      |                  |        |           |

- ONLY APPLICABLE IF YOU HAVE CHOSEN TO ADD RELATIVES -

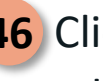

**46** Click "Weitere Person hinzufügen" to add further relatives

- **47** Click "Weiter" to proceed if you have added all the relatives that you wish to add

#### Review your data and consent to the data processing statement

| E Bu | undesministerium<br>uropäische und internationale<br>ngelegenheiten                                                                                                    | 0 |
|------|----------------------------------------------------------------------------------------------------|---|
| ÷    | Als Auslandsösterreicher/in registrieren                                                                                                    |   |
|      | Gleich geschafft! Bitte überprüfen Sie abschließend Ihre Daten:                                                                                                    |   |
|      |                                                                                                    |   |
|      | <ul> <li>Constraints of the second second secon</li></ul> | n |
|      | Nein     Nein     Sie kännen diese Auswahl jederzeit in den Eindellungen über Nere Web-Zagriff oder die App ändern oder ihre Einwilligung widernden. Wichlige Informationen im Krisenfall erhalten Sie auf jeden Fall.                                                                                                    |   |

*Final step – review and confirm the data you provided* 

| Л | 0 | ( |
|---|---|---|
| 4 | 0 | ł |

Click this box to consent that your data is being processed by the Federal Ministry of the Republic of Austria for European and International Affairs (BMEIA) to facilitate the provision of consular protection in the event of a crisis or emergency. You hereby confirm that the information you have provided is true and that you are authorized by the relatives listed to provide their data.

#### **Confirm whether you want to receive general information**

| avoriten importieren | Platzieren Sie für de | en Schnellzugriff Ihre Favoriten in der Favoritenleiste. Jetzt Favoriten verwalten                                                                                                    |                                                                                                    |       |
|----------------------|-----------------------|----------------------------------------------------------------------------------------------------|----------------------------------------------------------------------------------------------------|-------|
|                      |                       |                                                                                                    |                                                                                                    |       |
| -                    | Bundesmini            | isterium                                                                                                    |                                                                                                    | 0     |
|                      | Europäische           | e und internationale                                                                                                    |                                                                                                    | C.    |
|                      | Angelegent            | heiten                                                                                                    |                                                                                                    | I ¢   |
|                      |                       |                                                                                                    |                                                                                                    |       |
|                      | ÷                     | Als Auslandsösterreicher                                                                                                    | /in registrieren                                                                                                    |       |
|                      |                       |                                                                                                    |                                                                                                    |       |
|                      |                       |                                                                                                    |                                                                                                    |       |
|                      |                       | Gleich geschafft! Bitte überprüfen Sie absch                                                                                                    | ließend Ihre Daten:                                                                                                    |       |
|                      |                       |                                                                                                    | _                                                                                                    |       |
|                      |                       |                                                                                                    |                                                                                                    |       |
|                      |                       |                                                                                                    |                                                                                                    |       |
|                      |                       | Ich stimme zu, dass meine Daten vom BMEIA zur Erleichterung der G<br>Notfall verarbeitet werden. Ich bestätige, dass meine Angaben den E                                                                                        | währung konsularischen Schutzes im Krisen- oder<br>tsachen entsprechen und ich von den angeführten                                                                                                    |       |
|                      |                       | Angehörigen zur Angabe ihrer Daten bevollmächtigt bin.                                                                                                    | and the second second se |       |
|                      |                       | Einwilligung zur Zusendung von Informationen durch die zuständige Verter<br>Möchten Sie von ihrer zuständigen Vertretungsbehörde allgemeine Inform<br>Themen wie zum Beispiel zu Wahlen, wichtigen Gesetzesänderungen oder      | tungsbehörde:<br>ationen zu für Auslandsösterreicher/innen relevant<br>Einreisebestimmungen erhalten?                                                                                                    | en    |
|                      | 40                    | 🔵 Ja                                                                                                    |                                                                                                    |       |
|                      | 49                    | Nein                                                                                                    |                                                                                                    |       |
|                      |                       | Möchten Sie von Ihrer zuständigen Vertretungsbehörde Informationen und<br>Veranstaltungen erhalten?                                                                                                    | Einladungen zu kulturellen und/oder gesellschaftli                                                                                                    | ichen |
|                      |                       | 💿 Ja                                                                                                    |                                                                                                    |       |
|                      |                       | Nein                                                                                                    |                                                                                                    |       |
|                      |                       |                                                                                                    |                                                                                                    |       |
|                      |                       | Sie können diese Auswahl jederzeit in den Einstellungen über Ihren Web-Z<br>widerrufen. Wichtige Informationen im Krisenfall erhalten Sie auf jeden Fa                                                                          | igriff oder die App ändern oder Ihre Einwilligung<br>I.                                                                                                    |       |
|                      |                       | Sie können diese Auswahl jederzeit in den Einstellungen über Ihren Web-<br>widerrufen. Wichtige Informationen im Krisenfall erhalten Sie auf jeden Fa<br>Weitere Informationen zu Ihren Rechten und zum Datenschutz im BMEIA fi | ugriff oder die App ändern oder Ihre Einwilligung<br>I.<br>aden Sie in der <u>Datenschutzerklärung</u> .                                                                                                    |       |

**49** Provide your consent to receive general information from the responsible Austrian embassy or consulate on topics relevant to Austrians abroad, such as elections, important changes in the law or entry requirements.

- Select "Ja" to provide your consent to receive general information
- Select "Nein" if you do not wish to receive general information

#### Confirm whether you want to receive invitations to events

| favoriten importieren | Platzieren Sie für der | n Schnellzugriff Ihre Favoriten                                                                                                    | in der Favoritenleiste. Je                                                                               | tzt Favoriten verwalten                                                                              |                                                                                              |                                          |                                      |         |   |    |
|-----------------------|------------------------|----------------------------------------------------------------------------------------------------|----------------------------------------------------------------------------------------------------|----------------------------------------------------------------------------------------------------|----------------------------------------------------------------------------------------------|------------------------------------------|--------------------------------------|---------|---|----|
|                       |                        |                                                                                                    |                                                                                                    |                                                                                                    |                                                                                              |                                          |                                      |         |   |    |
| =                     | Bundesmini             | isterium                                                                                                    |                                                                                                    |                                                                                                    |                                                                                              |                                          |                                      |         |   | 0  |
| _                     | Europäische            | e und internation                                                                                                    | ale                                                                                                    |                                                                                                    |                                                                                              |                                          |                                      |         | _ | U_ |
|                       | Angelegenh             | neiten                                                                                                    |                                                                                                    |                                                                                                    |                                                                                              |                                          |                                      |         | 1 | ¢. |
|                       | 5                      |                                                                                                    |                                                                                                    |                                                                                                    |                                                                                              |                                          |                                      |         |   |    |
|                       | ÷                      |                                                                                                    | Als Auslan                                                                                               | dsösterreicher                                                                                       | /in registrieren                                                                             |                                          |                                      |         |   |    |
|                       |                        |                                                                                                    |                                                                                                    |                                                                                                    |                                                                                              |                                          |                                      |         |   |    |
|                       |                        |                                                                                                    |                                                                                                    |                                                                                                    |                                                                                              |                                          |                                      |         |   |    |
|                       |                        | Gleich geschafft!                                                                                                    | Bitte überprü                                                                                            | fen Sie absch                                                                                        | ließend Ihre D                                                                               | aten:                                    |                                      |         |   |    |
|                       |                        |                                                                                                    | 100                                                                                                    |                                                                                                    |                                                                                              |                                          |                                      |         |   |    |
|                       |                        |                                                                                                    |                                                                                                    |                                                                                                    |                                                                                              |                                          |                                      |         |   |    |
|                       |                        |                                                                                                    |                                                                                                    |                                                                                                    |                                                                                              |                                          |                                      |         |   |    |
|                       |                        | Ich stimme zu, dass me<br>Notfall verarbeitet wer                                                                                                    | eine Daten vom BMEIA i<br>rden. Ich bestätige, dass                                                      | zur Erleichterung der Ge<br>meine Angaben den Ta                                                     | währung konsularische<br>tsachen entsprechen un                                              | n Schutzes i<br>d ich von d              | im Krisen- od<br>en angeführt        | n in    |   |    |
|                       |                        | Angehorigen zur Angal                                                                                                    | be ihrer Daten bevolima                                                                                  | ichtigt bin.                                                                                         |                                                                                              |                                          |                                      |         |   |    |
|                       |                        | Einwilligung zur Zusendung<br>Möchten Sie von Ihrer zustär<br>Themen wie zum Belspiel zu                                                                                                    | von Informationen dur<br>ndigen Vertretungsbehi<br>u Wahlen, wichtigen Ge                                | ch die zuständige Vertro<br>örde allgemeine Inform<br>ietzesänderungen oder                          | tungsbehörde:<br>ationen zu für Auslandsö<br>Einreisebestimmungen                            | sterreicher,<br>erhalten?                | /innen releva                        | sten    |   |    |
|                       |                        |                                                                                                    |                                                                                                    |                                                                                                    |                                                                                              |                                          |                                      |         |   |    |
|                       |                        | Ja                                                                                                    |                                                                                                    |                                                                                                    |                                                                                              |                                          |                                      |         |   |    |
|                       |                        | <ul><li>Ja</li><li>Nein</li></ul>                                                                                                    |                                                                                                    |                                                                                                    |                                                                                              |                                          |                                      |         |   |    |
|                       |                        | Ja     Nein Möchten Sie von Ihrer zustär Veranstaltungen erhalten?                                                                                                    | ndigen Vertretungsbeh                                                                                    | örde Informationen und                                                                               | Einladungen zu kulture                                                                       | len und/od                               | er gesellscha                        | tlichen |   |    |
|                       | 50                     | <ul> <li>Ja</li> <li>Nein</li> <li>Möchten Sie von Ihrer zustär<br/>Veranstaltungen erhalten?</li> <li>Ja</li> </ul>                                                                                                    | ndigen Vertretungsbeh                                                                                    | örde Informationen und                                                                               | Einladungen zu kulture                                                                       | len und/od                               | er gesellscha                        | tlichen |   |    |
|                       | 50                     | <ul> <li>Ja</li> <li>Nein</li> <li>Möchten Sie von Ihrer zustäi<br/>Veranstaltungen erhalten?</li> <li>Ja</li> <li>Nein</li> </ul>                                                                                                    | ndigen Vertretungsbehi                                                                                   | örde Informationen unc                                                                               | Einladungen zu kulture                                                                       | len und/od                               | er gesellscha                        | tlichen |   |    |
|                       | 50                     | <ul> <li>Ja</li> <li>Nein</li> <li>Möchten Sie von Bver zustät<br/>Veranstaltungen erhalten?</li> <li>Ja</li> <li>Nein</li> <li>Sie können diese Auswahl je<br/>widerrufen. Wichtige Inform</li> </ul>                                                                                                    | ndigen Vertretungsbehi<br>sderzeit in den Einstellu<br>iationen im Krisenfall es                         | örde Informationen und<br>ngen über Ihren Web-7<br>thalten Sie auf jeden Fa                          | Einladungen zu kulture<br>ugriff oder die App änder<br>I.                                    | llen und/od<br>n oder Ihre               | er gesellscha<br>Einwilligung        | tlichen |   |    |
|                       | 50                     | Ja     Nein     Nein     Möchten Sie von Ihrer zustä     Veranstähnigen erfraften?     Ja     Ja     Nein     Sie können diese Auswahl je können diese Auswahl je können diese Auswahl können diese Auswahl können diese Auswahl können diese Aus | ndigen Vertretungsbeh<br>ndezeit in den Einstellu<br>iationen im Krisenfall er<br>ren Rechten und zum D  | örde Informationen und<br>ngen über Ihren Web-Z<br>halten Sie auf jeden Fa<br>atenschutz im BMEIA fi | Einladungen zu kulture<br>igriff oder die App änder<br>I,<br>den Sie in der <u>Qatensch</u>  | len und/od<br>n oder ihre<br>utzerklärur | er gesellscha<br>Einwilligung<br>16- | tlichen |   |    |
|                       | 50                     | <ul> <li>Ja</li> <li>Nein</li> <li>Möchten Sie von liver zustär<br/>Veranställungen erfullten?</li> <li>Ja</li> <li>Nein</li> <li>Sie können diese Auswahl je kolom</li> <li>Weitere Informationen zu th</li> </ul>                                                                                                    | ndigen Vertretungsbehi<br>nderzeit in den Einstellu<br>ationen im Krisenfall er<br>ren Rechten und zum D | örde Informationen unc<br>ngen über Ihren Web-Z<br>halten Sie auf jeden Fa<br>atenschutz im BMEIA fi | Einladungen zu kulture<br>agriff oder die App änder<br>I.<br>sden Sie in der <u>Datensch</u> | len und/od<br>n oder Ihre<br>utzerklärur | er gesellscha<br>Einwilligung<br>18- | tlichen |   |    |

50 Confirm whether you would you like to receive information and invitations to cultural and/or social events from the responsible Austrian embassy or consulate?

- Select "Ja" to receive invitations to cultural and/or social events
- Select "Nein" if you do not wish to receive invitations to cultural and/or social events

Registering as a foreign-domiciled Austrian

#### **Complete the process**

| = | Europäische und internationale Angelegenheiten                                                                                                    |
|---|----------------------------------------------------------------------------------------------------|
|   | ← Als Auslandsösterreicher/in registrieren                                                                                                    |
|   |                                                                                                    |
|   | Gleich geschafft! Bitte überprüfen Sie abschließend Ihre Daten:                                                                                                    |
|   |                                                                                                    |
|   | Ich dämme zu, dass meine Daten vom BMEA zur Erleichterung der Gewährung konsularischen Schutzes im Krisen- oder<br>hotställ verarbeitet werden, ich bedäßig, dass neine Angaben des Tataschen entsperchen und ich von den angeführten<br>Angehöfingen zur Angehöfter Erbahreiselnichtigt die<br>termetlingen zur Zustendung verarbeitneschlichtigt einer Beiter einer Angaben einer Angehöfingen zur Stateschungsbeitörtet<br>Michten Sie von freuer auflichtigter Vertretungsbeitörtet<br>Michten Sie von freuer auflichtigter Vertret |
|   | • Ja                                                                                                    |
|   | reen Michten Seven Ihrer zuständigen Vertretungsbehörde Informationen und Einladungen zu kulturellen undjöder gesellischaftlichen Veranställungen erhalten?                                                                                                    |
|   | at o                                                                                                    |
|   | 💗 reen<br>Sie können diese Auswahl jedetzeit in den Einstellungen über Ihren Web-Zugriff oder die App ändern oder ihre Einwilligung                                                                                                    |
|   | uidanufan Wichtiga Informationan im Krissofall erhalten Sie auf inden Fall                                                                                                    |
|   | widerrufen. Wichtige Informationen im Krisenfall erhalten Sie auf jeden Fall.<br>Weitere Informationen zu Ihren Rechten und zum Daterschutz im BMEIA finden Sie in der <u>Daterschutzerklärung</u> e.                                                                                                    |

**51** Click "Als Auslandsösterreicher/in registrieren" to complete the process.